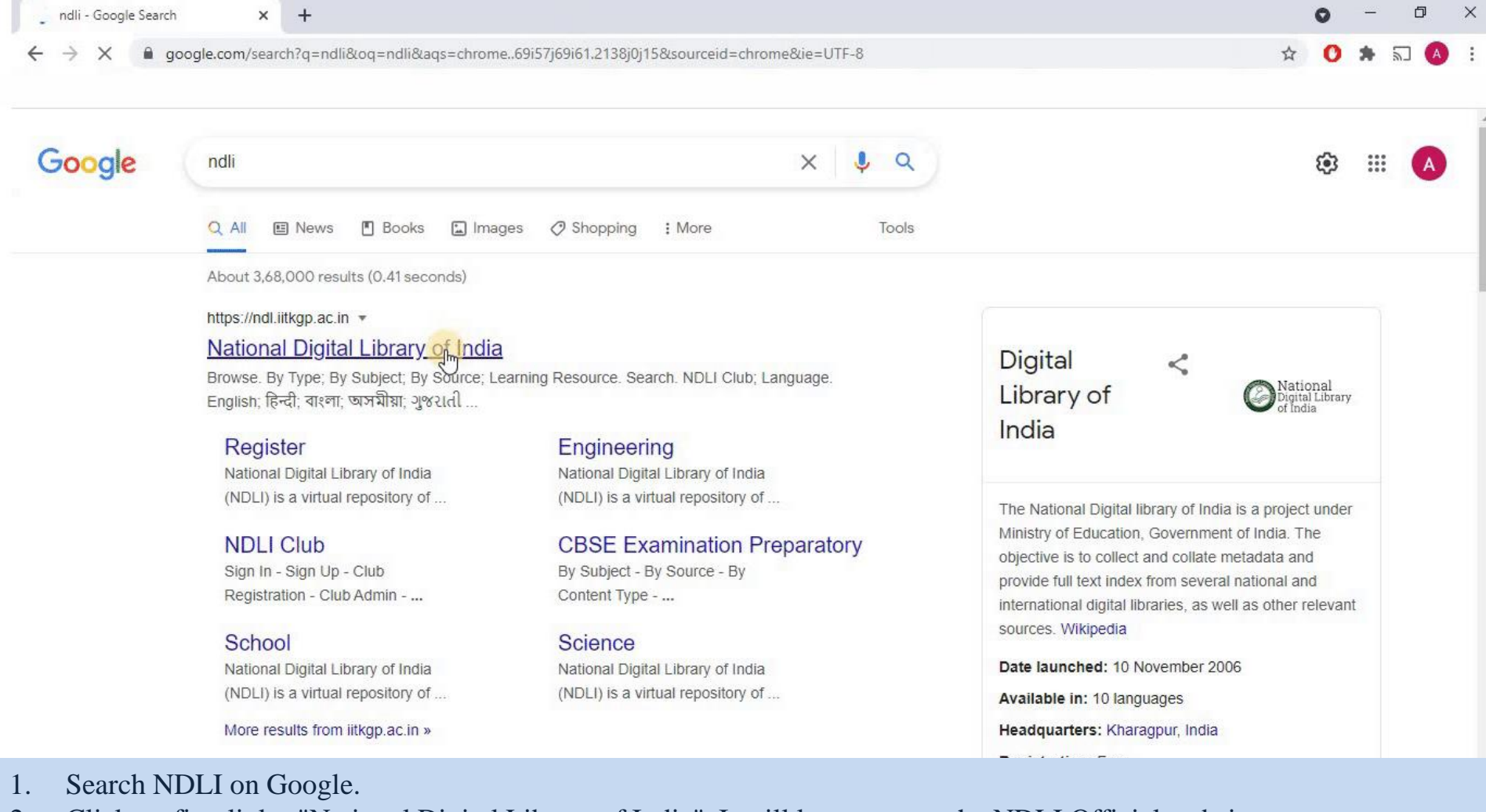

2. Click on first link - "National Digital Library of India". It will let you enter the NDLI Official website.

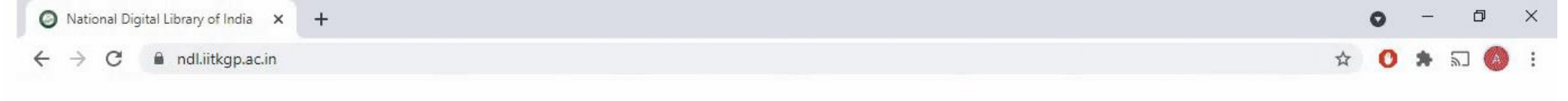

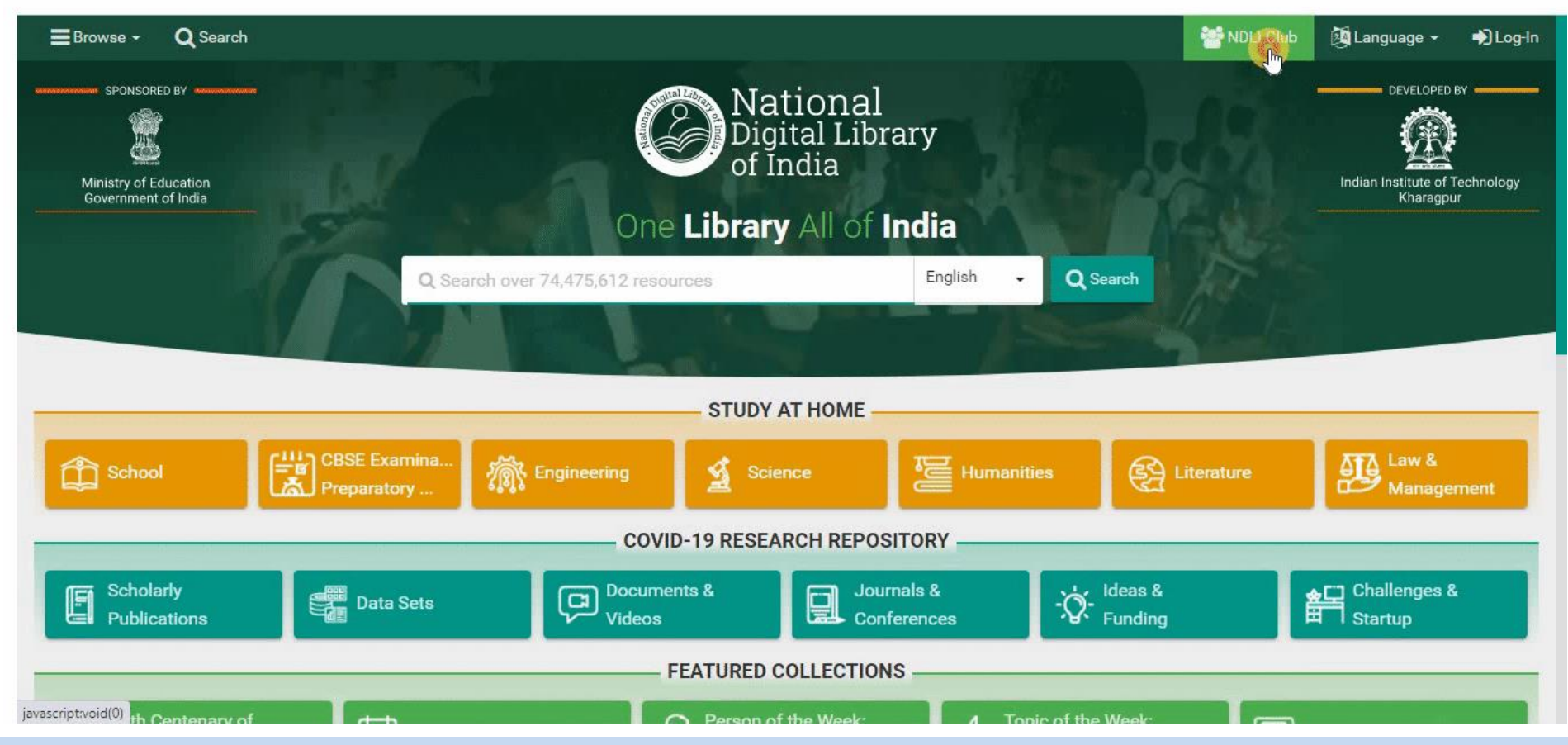

### 3. Click on "NDLI club" button on upper right side.

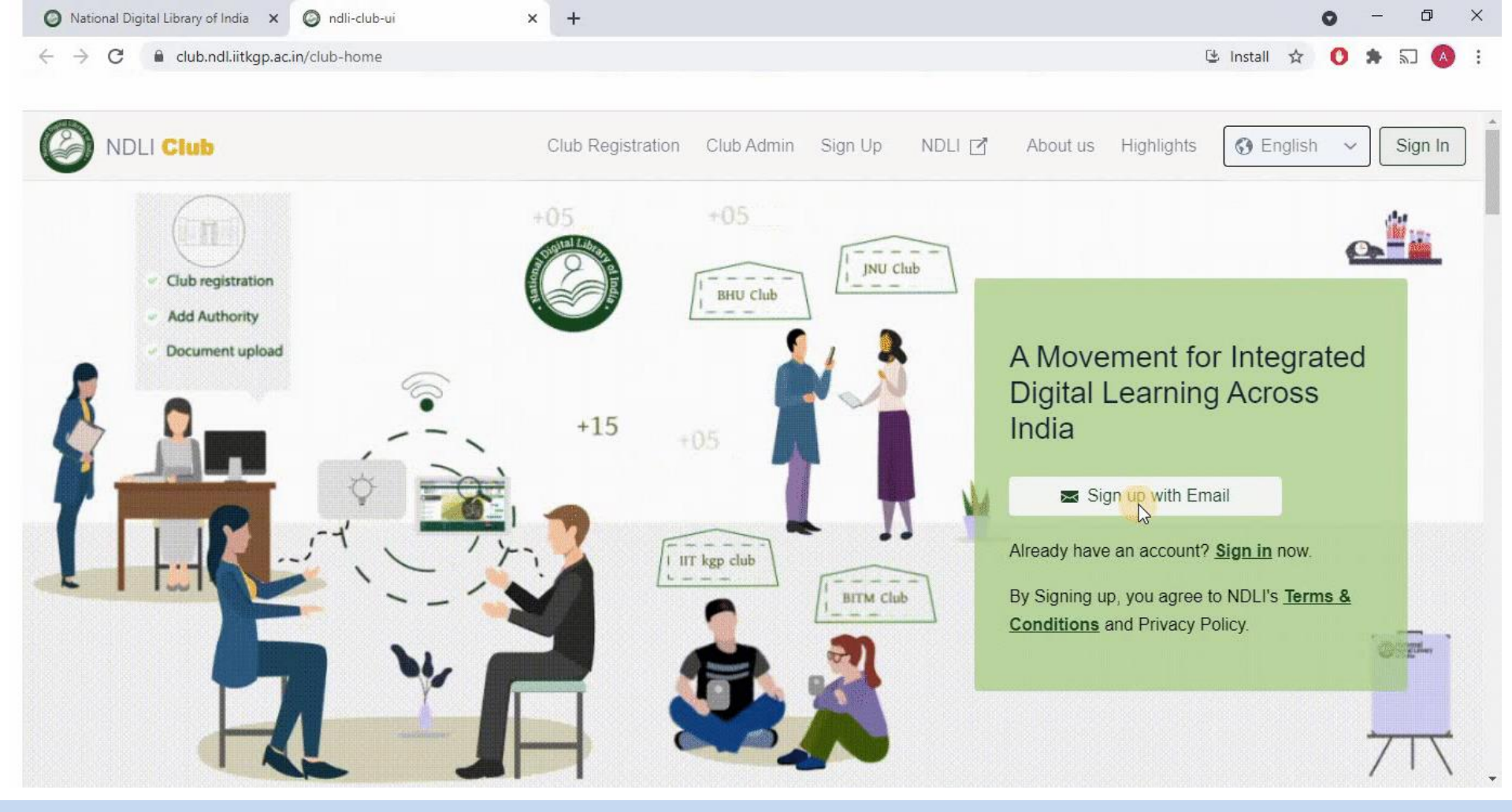

4. Click on "Sign Up with Email".

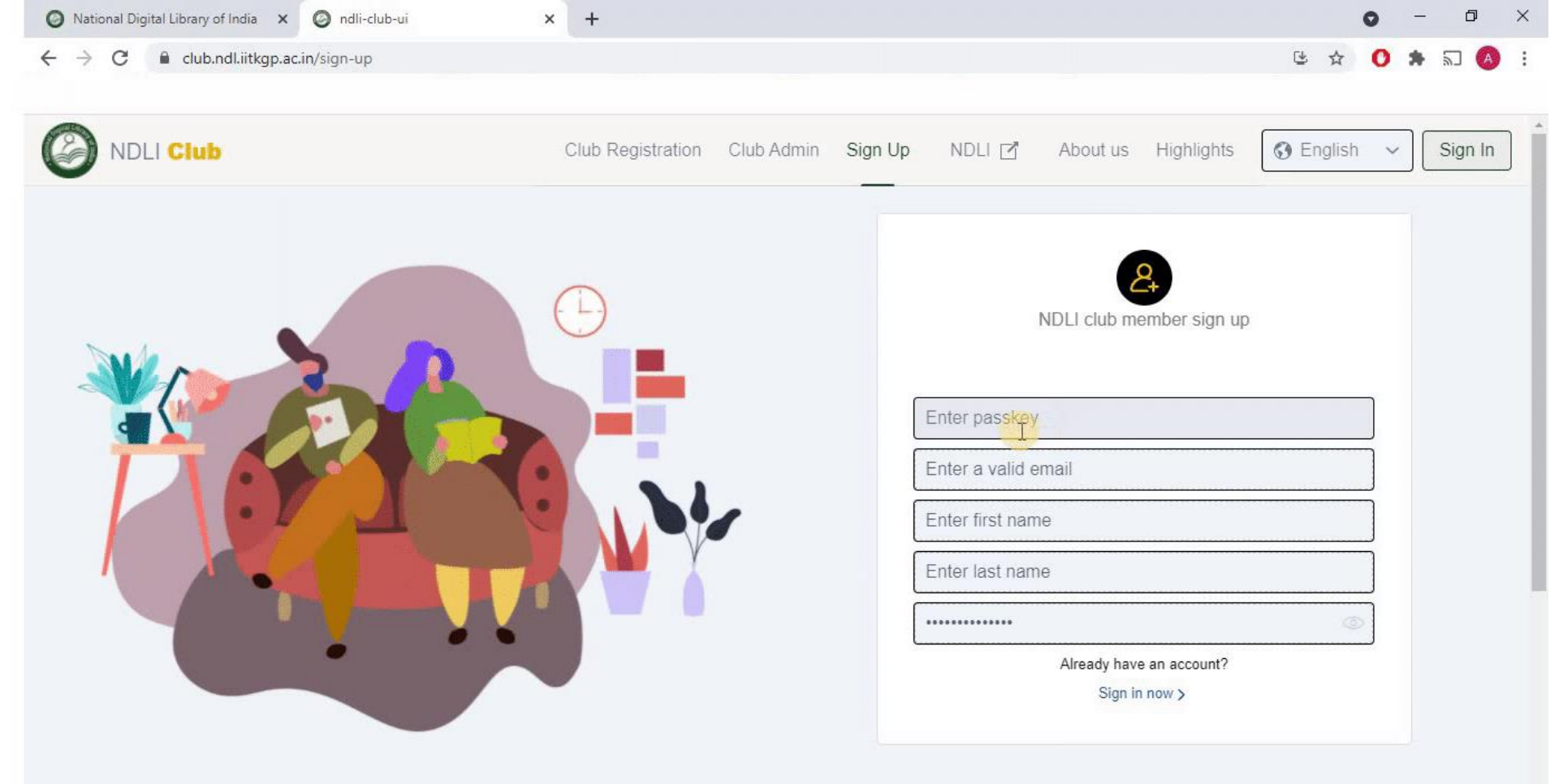

5. Enter the required details, including passkey & click on "Sign Up" button which will be then shown. In Password tab, you can create your own custom password.

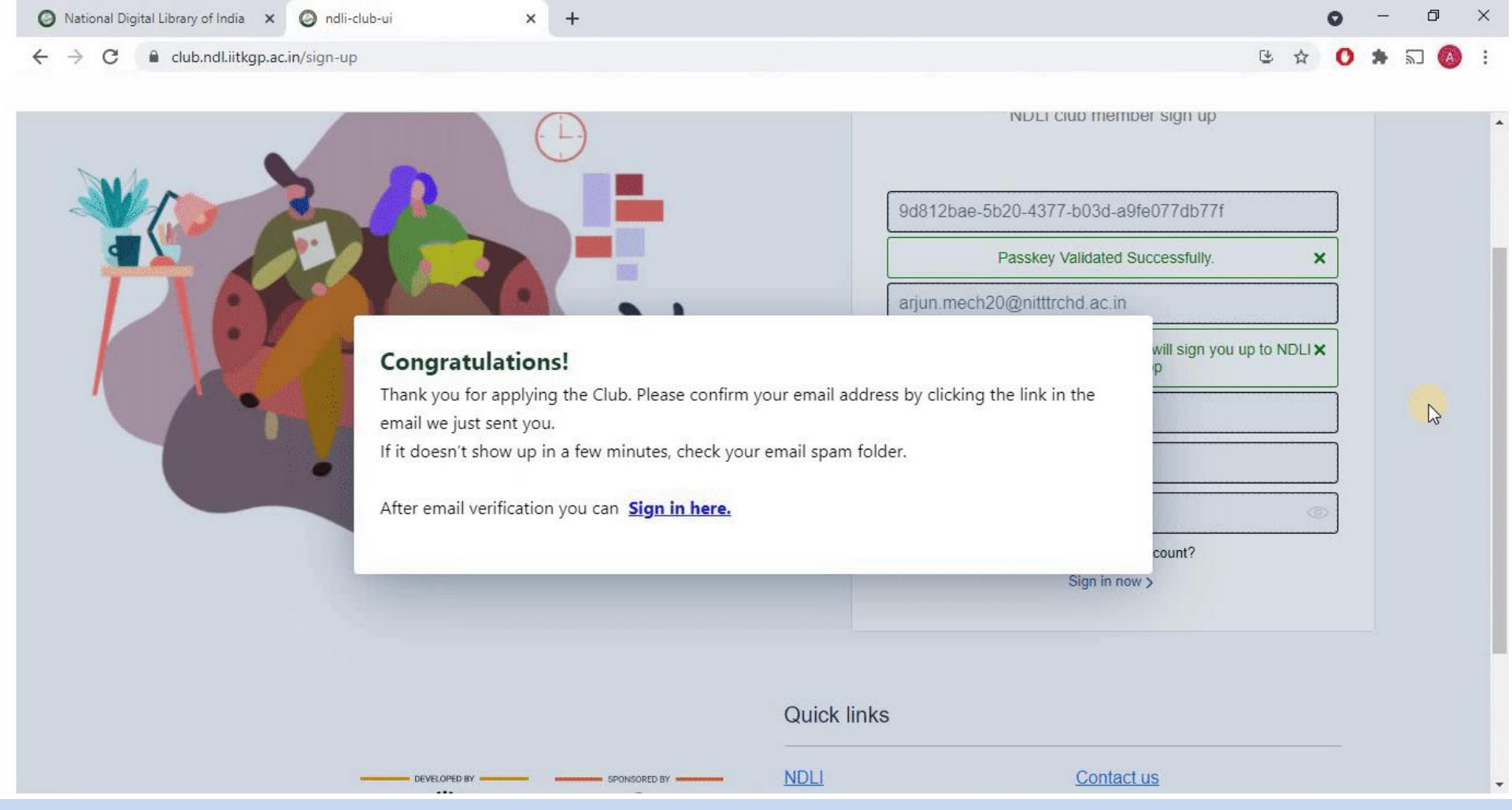

6. A pop-up window will open, asking for verifying the Email ID.

| $\leftrightarrow$ $\rightarrow$ X $\triangleq$ mail.google. | .con | ndli-club-ui               | )                 |       |   |          | ☆           | <b>G</b> * 5      | A : |
|-------------------------------------------------------------|------|----------------------------|-------------------|-------|---|----------|-------------|-------------------|-----|
| = 附 Gmail                                                   |      | Q Search all conversations |                   |       | Ŧ | Active - | ) 🕸 🏭       | MITTTR Chandigart | •   |
| - Mail                                                      | 1    | □ - C :                    |                   |       |   |          | 1-50 of 150 | < >               | EI  |
| 🔲 Inbox                                                     | 15   | 🔲 ☆ NDLI CLUB              | Club Verification | Email |   |          |             | 2:38 PM           | i   |
| ☆ Starred                                                   |      |                            |                   |       |   |          |             | 1:09 PM           |     |
| <ul><li>Snoozed</li><li>Sent</li></ul>                      |      |                            |                   |       |   |          |             | 1:01 PM           | 0   |
| - Chat                                                      | +    |                            |                   |       |   |          |             | 10:42 AM          | 8   |
|                                                             |      |                            |                   |       |   |          |             | Aug 2             |     |
| No conversations                                            |      |                            |                   |       |   |          |             | Aug 2             | +   |
| Start a chat                                                |      |                            |                   |       |   |          |             | Aug 1             |     |
| • Rooms                                                     | +    |                            |                   |       |   |          |             | Jul 31            |     |
| N NITTTR MANUFACTUR                                         |      |                            |                   |       |   |          |             | Jul 31            |     |
|                                                             |      |                            |                   |       |   |          |             | Jul 31            |     |
|                                                             |      |                            |                   |       |   |          |             | Jul 30            |     |
|                                                             |      |                            |                   |       |   |          |             | Jul 30            |     |
| Waat<br>Waiting for clients2.google.com                     |      |                            |                   |       |   |          |             | Jul 30            | >   |

# 7. You can open up your Email account and see for the verification email as shown.

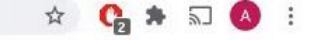

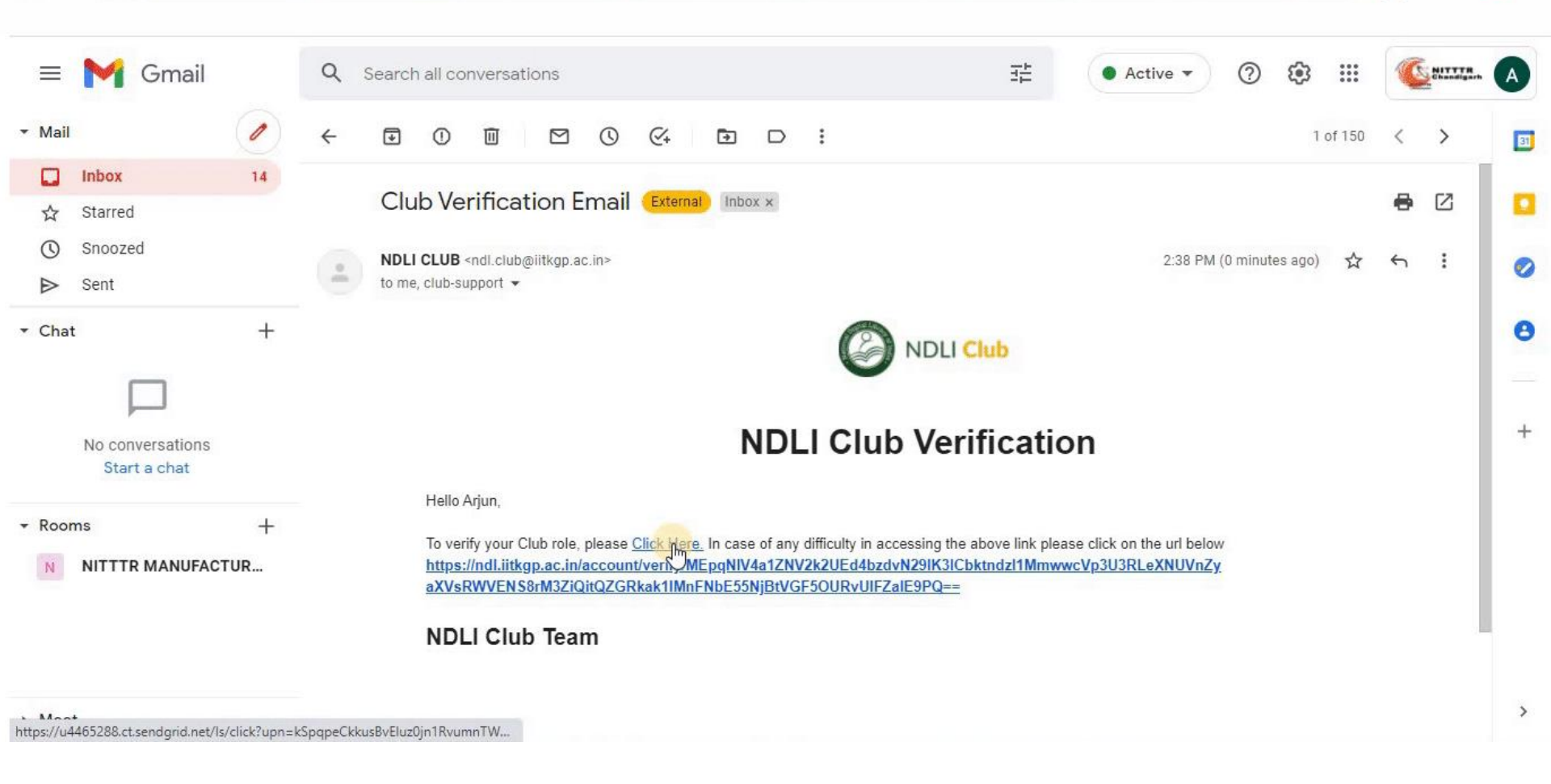

## 8. Click on "Click here" to verify the Email ID.

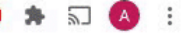

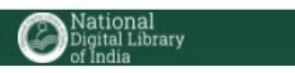

#### Account Verification

Thank you for verifying your account and being part of NDLI club. Please use your registered email id to log in both NDLI and NDC.

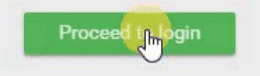

FAQ 🗯 Арр 1 About < Disclaimer Help 🏟 Арр

D Sponsor K Feedback Contact

9. Click on "Proceed to Login" in the window opened.

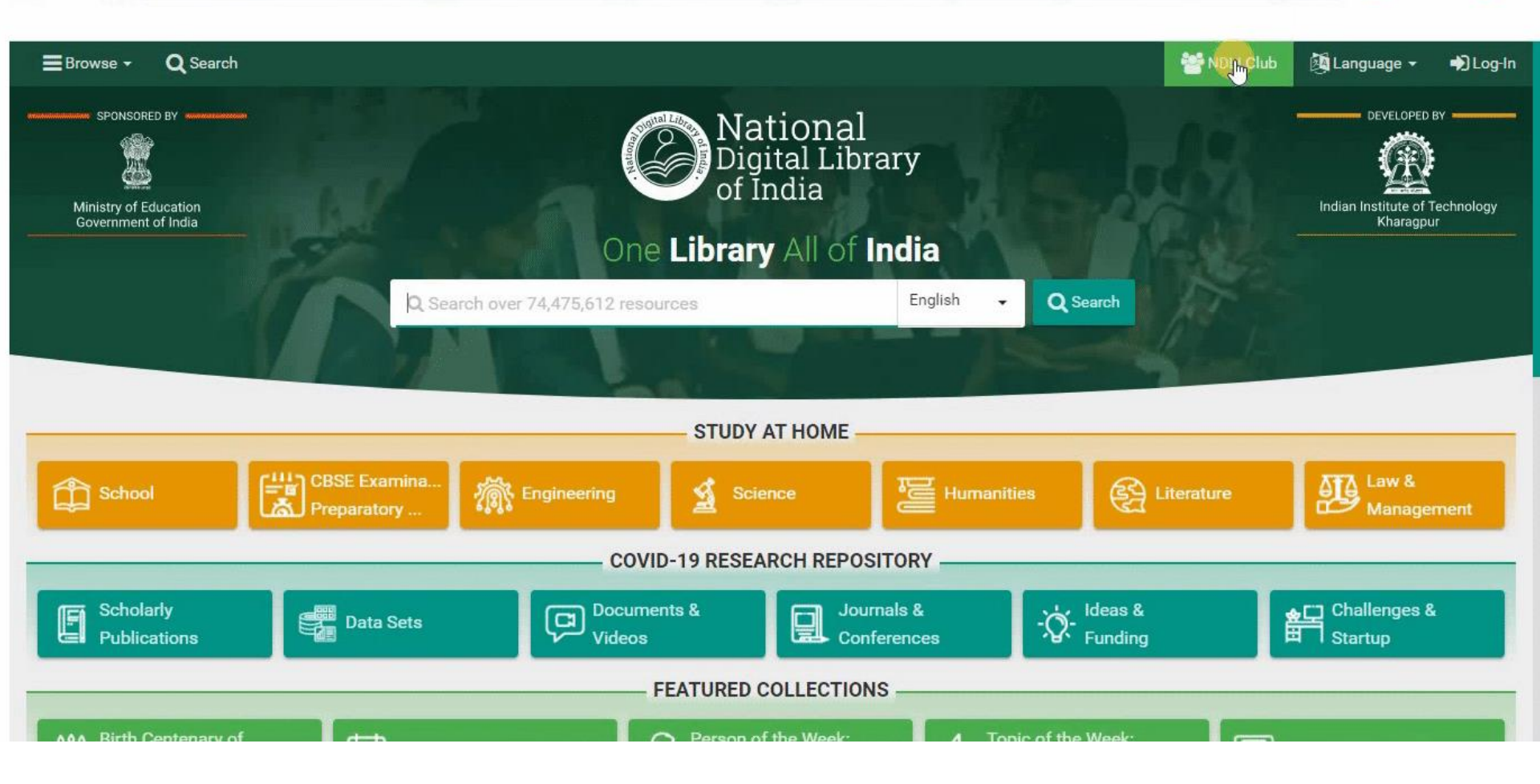

10. Again click on "NDLI Club" button, on right upper side, in the NDLI official website page opened.

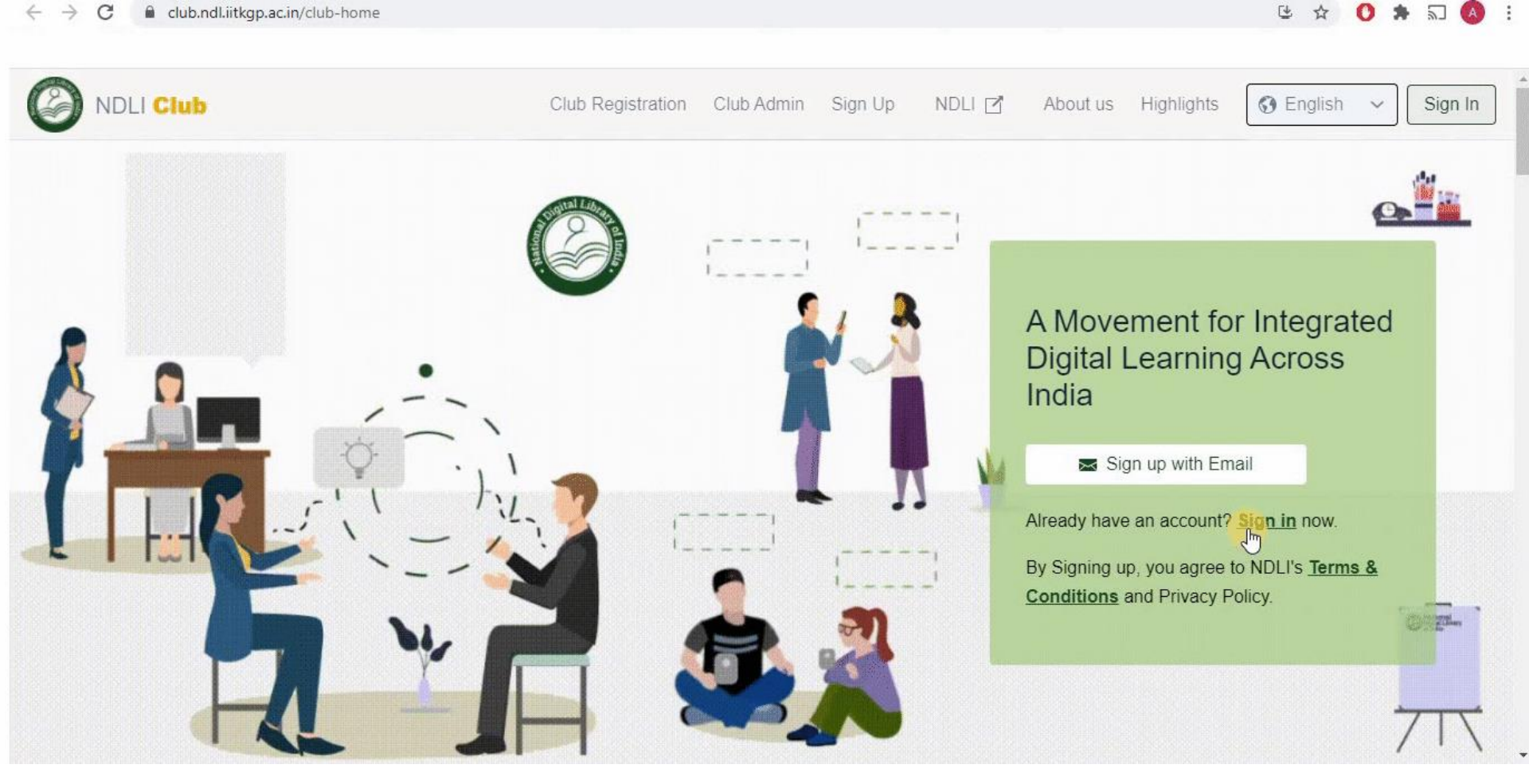

#### 11. Click on "Sign In" in the window opened.

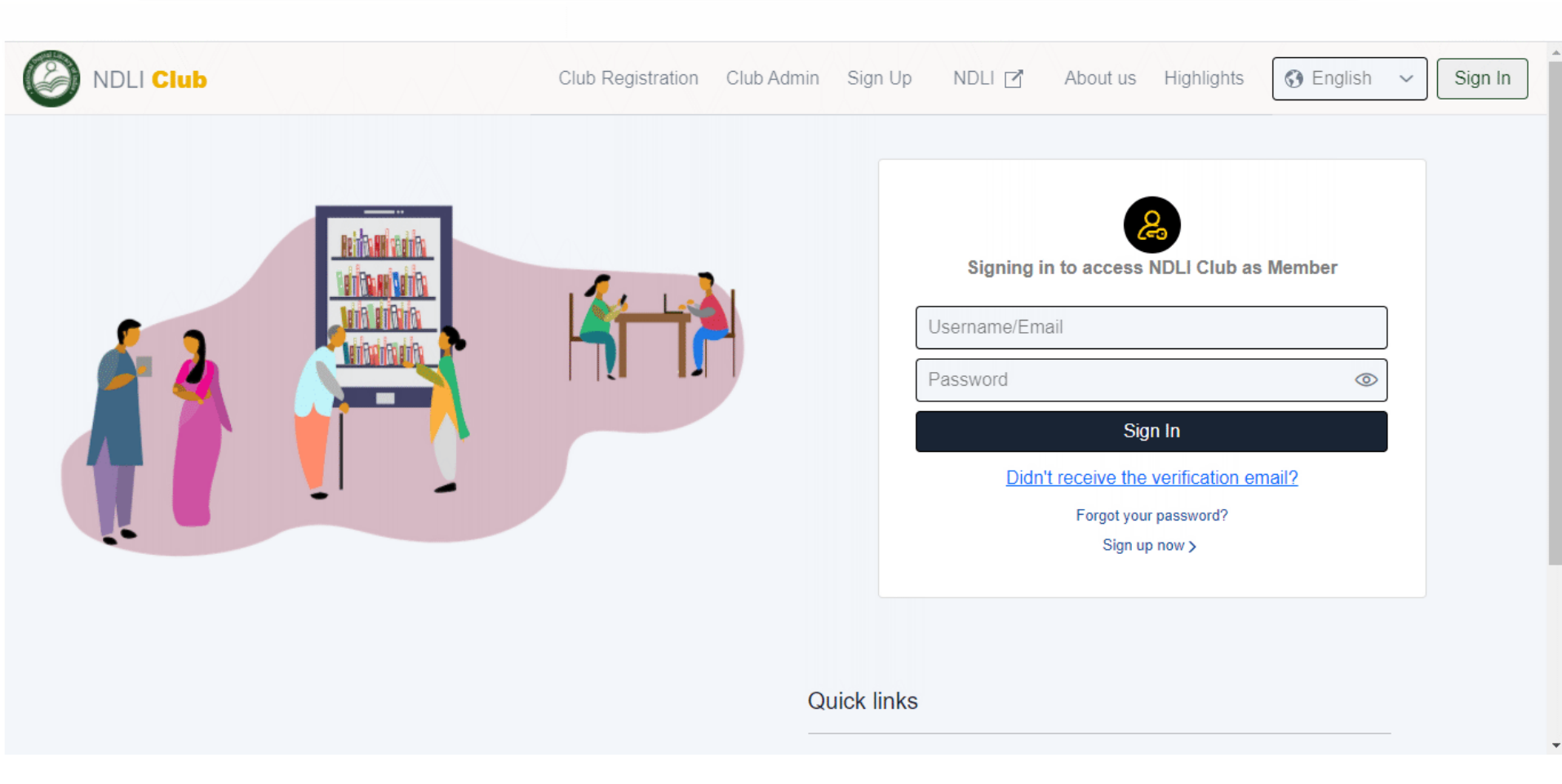

#### 12. Enter your Email ID and Password.

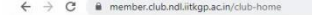

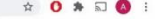

| A           |                                                                                                    | 0       | <b>N</b> |          | <br>- |
|-------------|----------------------------------------------------------------------------------------------------|---------|----------|----------|-------|
| WDLI Club   | Terms And Conditions                                                                                                    | REWARDS | a        | <u>*</u> |       |
| Live Events | Please read these terms and conditions carefully, at the time of signing up as<br>a Member of the NDLI Club.                                                                                                    |         |          |          |       |
|             | 1. Introduction                                                                                                    |         |          |          |       |
| <b>€</b> ?  | National Digital Library of India (NDLI) and NDLI Club are initiatives of<br>Ministry of Education (MOE), Government of India, which are being<br>implemented by IIT Kharagour. Please op through the 'About' page of NDLI<br>(https://www.ndl.gov.in/) and NDLI Club (https://www.club.ndl.gov.in/)<br>websites to know more about these initiatives. Both NDLI and NDLI Club are<br>in project mode and hence these are time-bound rather than perpetual<br>entities. |         |          |          |       |
|             | 2. Definition                                                                                                    |         |          |          |       |
|             | 2.1 NDLI and NDLI Admin mean implementing authority of the NDLI and<br>NDLI Club projects.     2.2 NDLI Club and NDLI Club Admin mean the authority of the Institute                                                                                                    |         |          |          |       |
| Highlights  | where the Club is set up (Patron, President, Secretary and Executive<br>Members of the Club of the Institute).                                                                                                    |         |          |          |       |
|             | 2.3 Member means anybody signing up in NDLI and NDLI Club websites as<br>member of an NDLI Club with the purpose of accessing resources of these                                                                                                    | -       |          |          |       |

#### ← → C B member.club.ndl.iitkgp.ac.in/club-home

#### · 말 ☆ ○ ★ · □ ()

| NDLI Club   | terms of use.                                                                                                    | • |
|-------------|----------------------------------------------------------------------------------------------------|---|
| Live Events | 3.13 Anybody signing up in NDLI and NDLI Club websites is responsible for<br>ensuring that his/her computer system or any other access device meets all<br>relevant technical specifications necessary to use these websites and is<br>compatible with these websites. He/she also understands that he/she is<br>responsible for implementing sufficient procedures and virus checks<br>(including anti-virus and other security checks) to protect his/her computer<br>system or access device. |   |
| <b>€</b> 3  | 3.14 NDLI and NDLI Admin have taken all reasonable measures to secure<br>access to NDLI and NDLI Club websites and protect Members' data and<br>usage information. However, they cannot guarantee or warranty absolute<br>secrecy of these data.                                                                                                    |   |
|             | 3.15 NDLI and NDLI Admin makes every effort to keep the NDLI and NDLI<br>Club websites up and running smoothly. However, NDLI and NDLI Admin take<br>no responsibility for, and will not be liable for, the websites being unavailable<br>due to technical issues or otherwise.                                                                                                    |   |
| Highlights  | 3.16 All members of the club to abide by the rules of the event.                                                                                                    |   |
|             | Disagree Agree D                                                                                                    |   |

13. A pop-up window will open showing "Terms and Conditions". You can read it carefully and scroll down to click on "Agree".

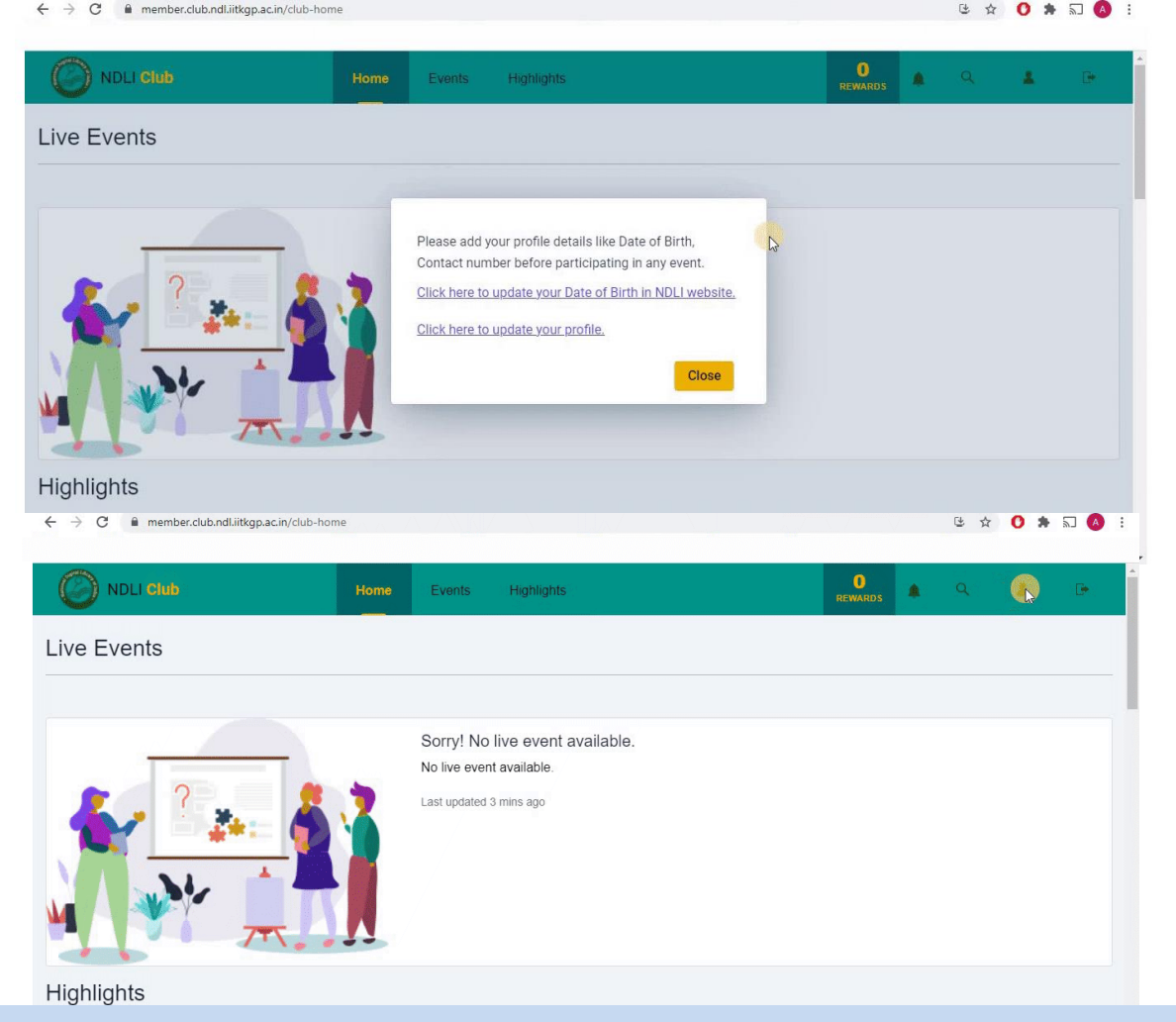

14. Click on "Close" of the pop-up and go to Profile button on right upper corner.

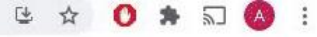

| ted.                         |              |                             | Ledit profile |
|------------------------------|--------------|-----------------------------|---------------|
|                              |              | Update Profile Info         |               |
| Arjun Kapoor                 | ~ •          | Mobile Number<br>7087049708 | Birthday •    |
| arjun.mech20@nitttrchd.ac.in |              | Gender<br>not_set           | Save Drofile  |
| Events Rewards Up            | ocoming<br>0 |                             | Save Fiume    |
|                              |              | Update Education Info       |               |
|                              |              | Degree                      | Stream name   |
|                              |              | lic                         | v Science     |

15. Fill in the required details and click on "Sync with NDLI profile". Congratulations ! You have successfully created your NDLI profile.